## San Francisco

Voordat je begint het is vrij belangrijk om nu precies te werk te gaan, anders maak je er een klucht van , begrijp je iets niet direct een vraag stellen het heeft geen zin te sukkelen. Vaak wordt het dan onmogelijk om met enkele tips je op het juiste pad te brengen. Deze oefening is gemakkelijk te maken maar om alles echt perfect te krijgen is dat vrij moeilijk.

- Maak een nieuw bestand met volgende gegevens :
  - ⇒ Naam: San Francisco Breedte 1024 pixels Hoogte 768 pixels Resolutie, 72 Modus, RGB Achtergrond : transparant
- Breng hulplijnen aan op 10 % / 45 %/ 55%/ 90 % ( zowel horizontaal als verticaal )
- Open San Francisco. Jpg en kloon de tekst weg links onder, kopieer alles en plak het in het nieuwe canvas.
- Verklein nu deze afbeelding ( ingedrukte shift toets ) zodat hij past in het juiste vakje links boven en geef de laag de naam " sunset ".
- Dupliceer nu deze laag drie maal ( Ctrl + J ) en geef deze lagen de juiste naam Rain, Fog en snow.
- Versleep nu de lagen naar hun juiste plaats in het canvas. Pas op ieder van de lagen de juiste laagstijl toe, sneeuw, mist en regen ( te vinden alle drie in afbeeldingeffecten .als ) sunset laat je ongemoeid )
- Maak de nu een nieuwe lege laag en plaats die onderaan en vul deze met kleur RGB 242 101- 34. Pas vervolgens de laagstijl eiken toe ( te vinden in structuren.als )
- Plaats bovenaan de tekst San Francisco, a place for all seasons ! (goudy handtoold BT 60 punten) geef de laag een laagstijl "rode schuinte met schaduw te laden via "teksteffecten. als "verander echter de <u>omlijning van "midden "naar "buiten "in de laagstijl</u>.
- Centreer de tekst perfect in het bovenste gedeelte van het canvas gebruik een rechthoekige selectie van het bovenste gedeelte om uit te lijnen.
- Om de vier afbeeldingen wat meer diepte te geven voegen we nu volgende laagstijl toe :schuine kant en reliëf : de opties zijn <u>schuine kant binnen / vloeiend /diepte 400% /omlaag/grootte 10 px/ zachter 0 px /hoek 75° hoogte 45 ° globale verlichting uitvinken versleep met ingedrukte alt toets de laagstijl naar de overige drie afbeeldingen.</u>
- Plaats onder elke afbeelding de juiste tekst , sunset, rain, fog en snow ( hetzelfde lettertype als de titel)
  Geef deze teksten de laagstijl blauwe knop ( te laden onder glazen knopen ) voeg er een rode omlijning aan toe van 1 px. Sla deze stijl op en kopieer hem naar de andere drie teksten.
- Verdraai de vier teksten ( stijl draaien , buigen 60 % ) centreer nu de teksten ten opzichte van de afbeelding en van elkaar.
- Verklein nu de afbeelding naar 75 % Sla op als jpg kwaliteit 8 en stuur naar de mailgroep.

Enkele tips :

- Maak je hulplijnen magnetisch dan wordt het makkelijker om de juiste selecties te maken om uit te lijnen.
- Als je met Cs 2 of Cs 3 werkt kun je beter je slimme hulplijnen aan zetten, maakt uitlijnen een stuk gemakkelijker.
- Ik maak ook een spiekvoorbeeld in psd, zo kunnen jullie te allen tijde eens kijken als er iets misgaat. Dus zeker openen samen met je oefening.

Veel plezier ermee, Greenstuff